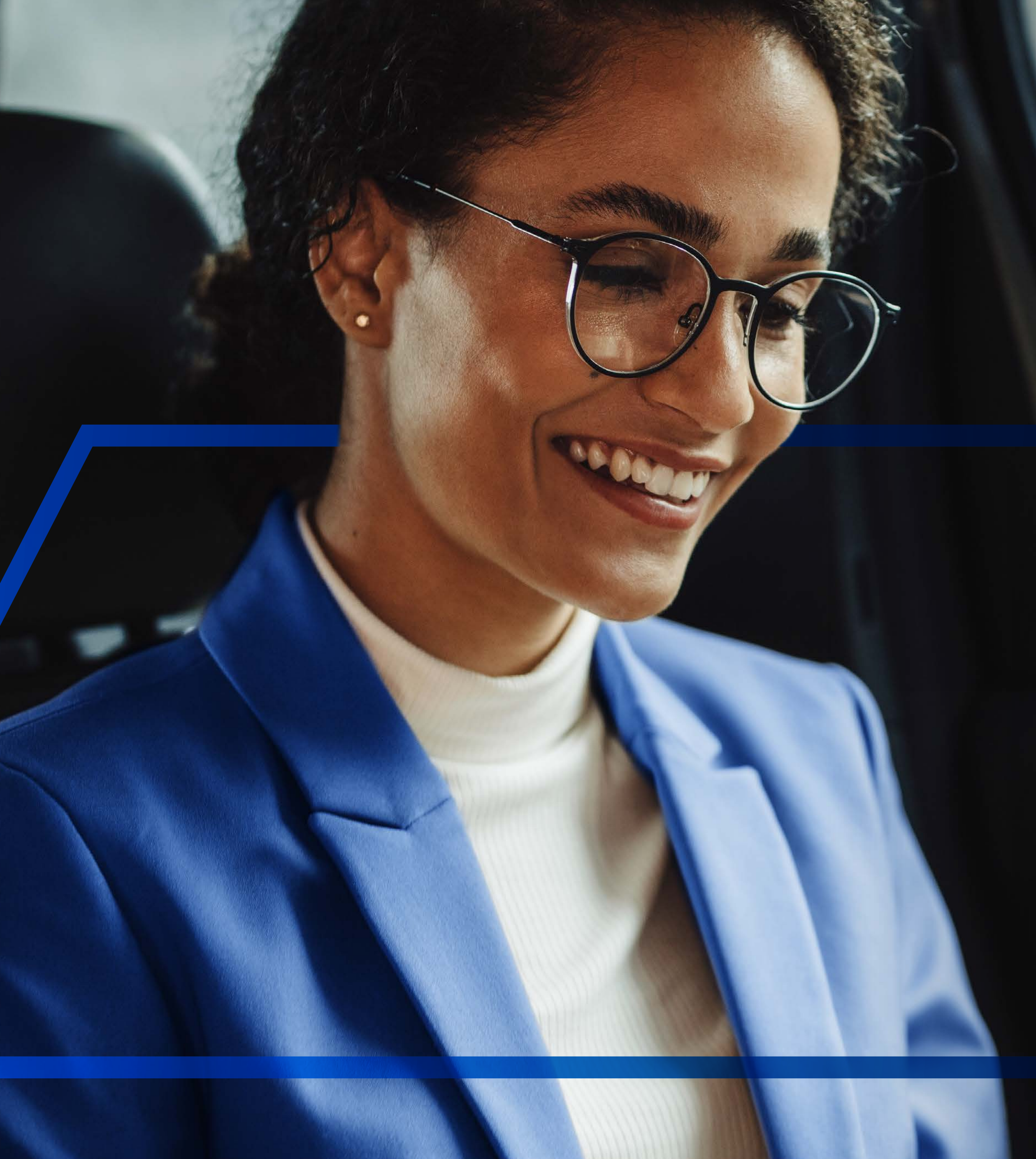

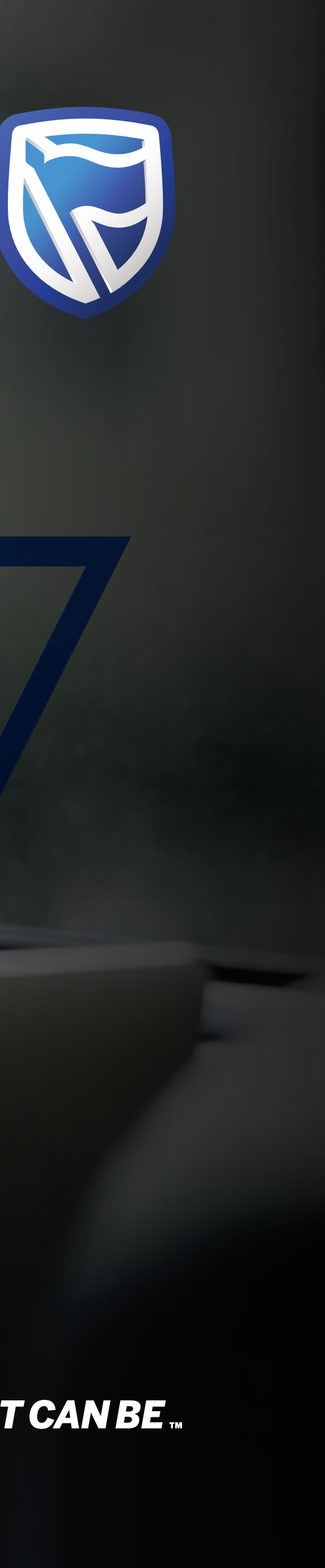

# SEARCHING FOR CUSTOMERS AND ACCOUNTS

Standard Bank IT CANBE

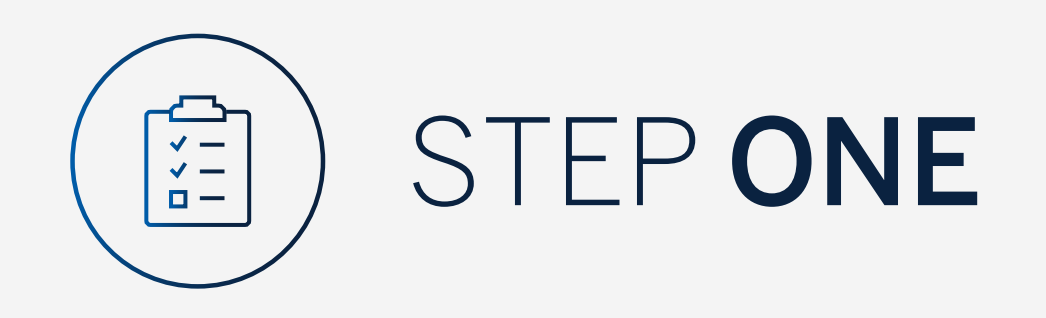

Go to:

www.international.standardbank.com

- Click on "Sign into your Account"
- Go to "Internet Banking"
- Sign in using your Username and Password

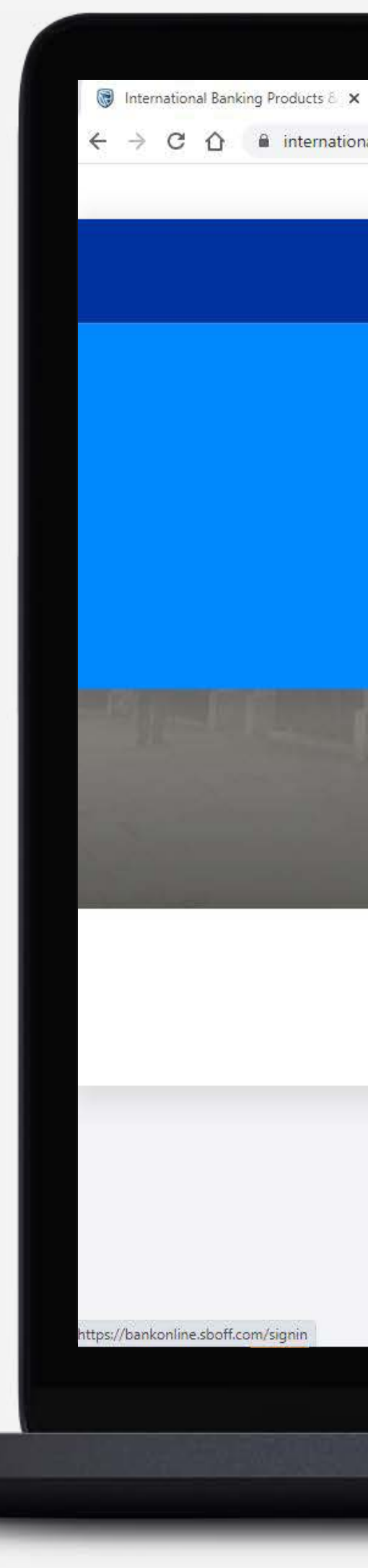

| +                  |                                     |                       |              |                 |                     |                  |       |
|--------------------|-------------------------------------|-----------------------|--------------|-----------------|---------------------|------------------|-------|
| al.standardbank.co | om                                  |                       |              |                 |                     |                  |       |
|                    | Personal Business Wealth            |                       |              |                 | About us Contact us | International    |       |
|                    | 🗑 Standard Bank                     | Products and Services | Ways to bank | News Learn More | Q                   | Sign into your A |       |
|                    |                                     |                       |              |                 |                     |                  |       |
|                    |                                     | ESTMENT PORTAL        |              |                 | TERNET BANKING      |                  |       |
|                    | PORTFOLIO ONLINE                    |                       |              |                 |                     |                  |       |
|                    |                                     |                       |              |                 |                     |                  |       |
|                    | UK property market, and how you can | benefit.              |              |                 |                     |                  | -25   |
|                    | FIND OUT MORE                       |                       | KI HT        |                 |                     |                  |       |
|                    |                                     |                       |              |                 |                     | 144              | AN IS |
|                    | 俞                                   | 6                     |              | ດເມີ            | 1                   | <i>ښ</i>         |       |
|                    | Bank with us                        | Borrow for your ne    | eds          | Grow your money | Preserve w          | hat matters      |       |
|                    |                                     | N.                    |              |                 | N                   |                  |       |

# Taking your business international?

See our business banking services that support your company's global growth.

Switch to business >

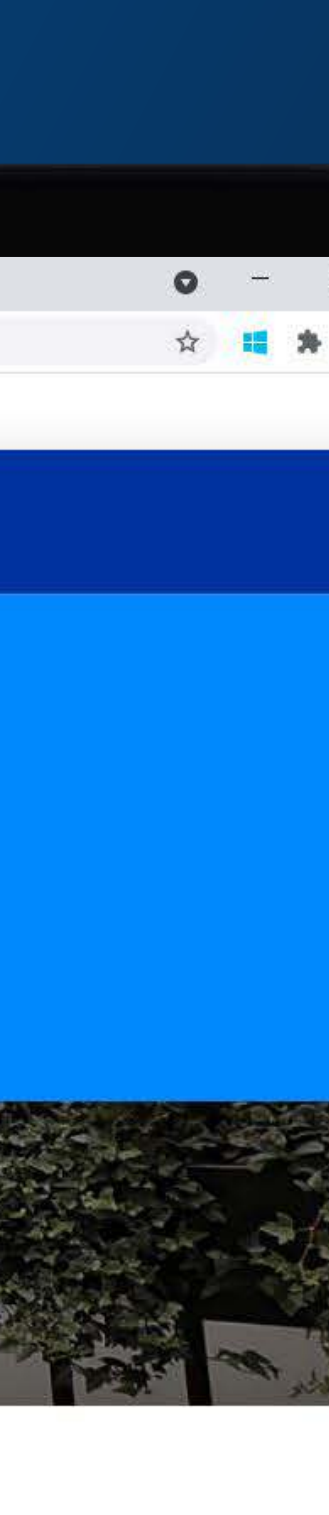

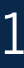

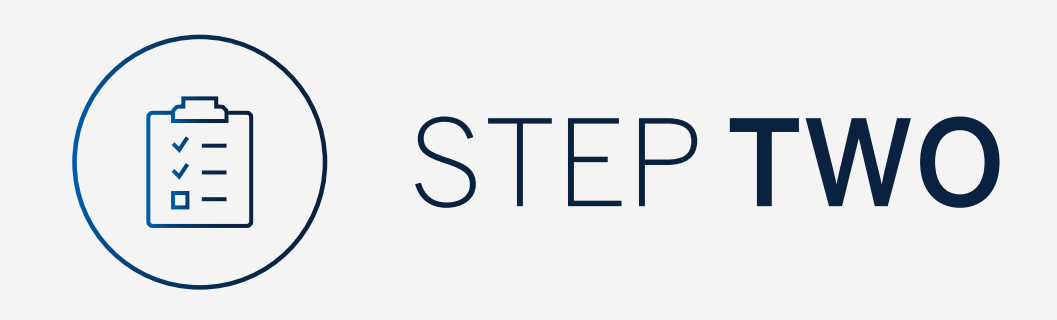

You may be asked to check your email for a verification code.

Please enter this and **click "Submit"**.

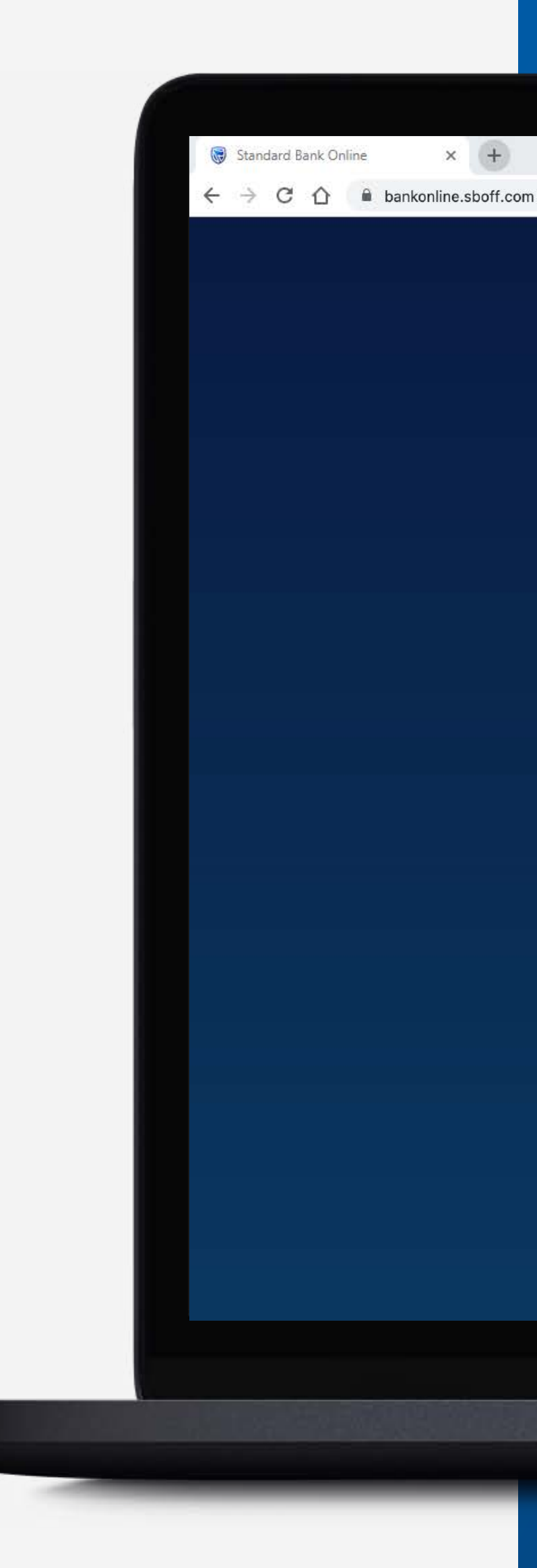

|   | A verification code has been sent to   |        |      |
|---|----------------------------------------|--------|------|
|   | s****@1**.c**                          |        |      |
|   |                                        |        |      |
| _ |                                        |        |      |
|   | Your code will be valid for 15 minutes |        |      |
|   |                                        | (      | F    |
|   |                                        | RESEND | SUBI |
|   |                                        |        |      |

A second second s

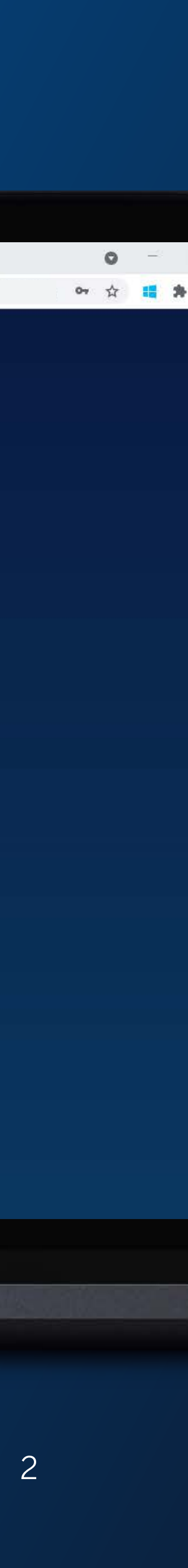

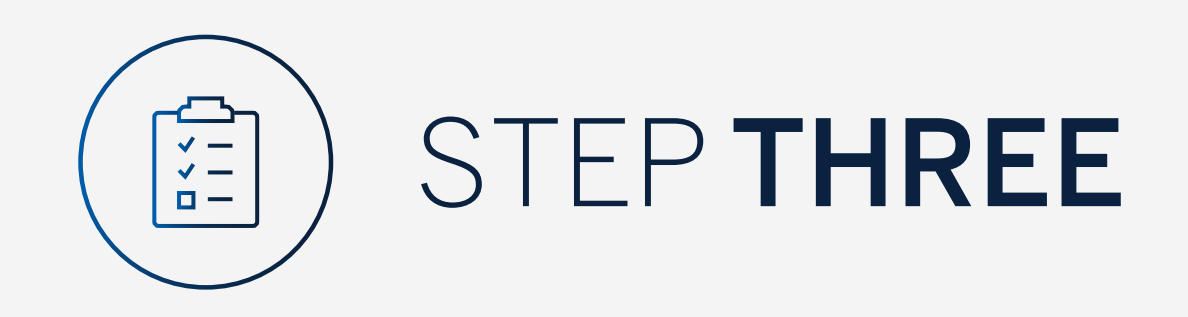

Search for customers by name or number by typing in the search box.

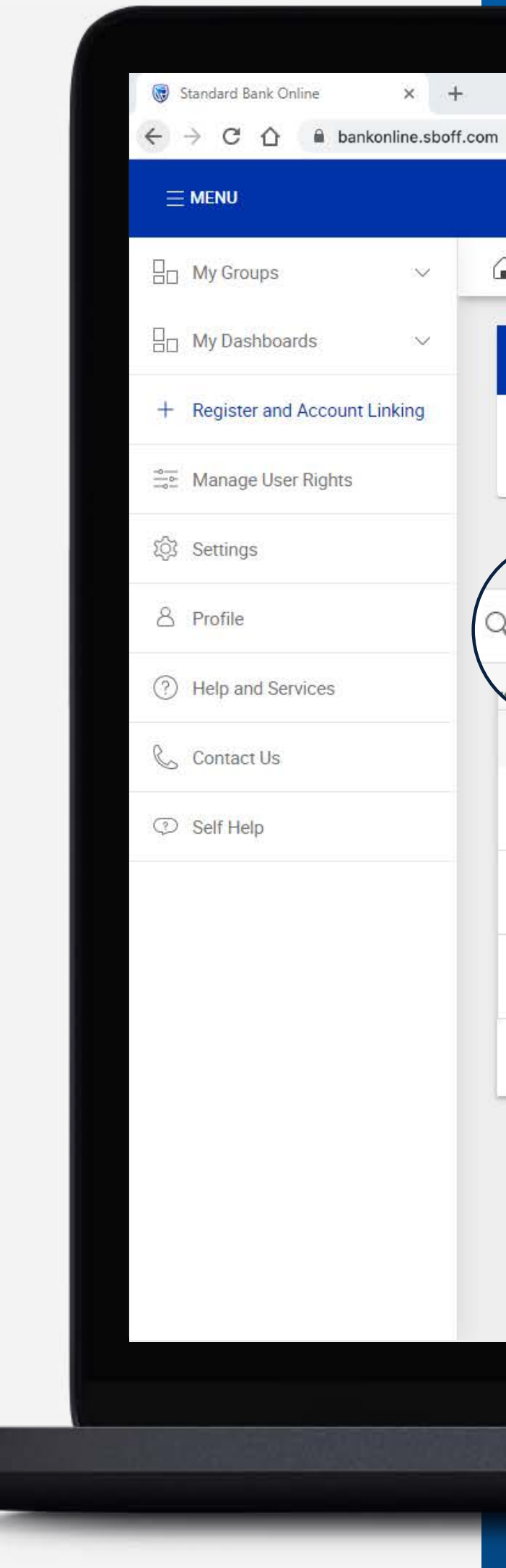

|                                                   |                 | BECURE MESSAGE                 |
|---------------------------------------------------|-----------------|--------------------------------|
| 🚡 Your Profile ▼                                  |                 |                                |
| All pending transactions                          |                 |                                |
| Account Transfers O Customer Transfers O Payments | Beneficiaries   |                                |
| omer                                              |                 |                                |
| Search customers by name or number                |                 |                                |
| stomer Name                                       | Customer number |                                |
| G                                                 |                 |                                |
| GROUP G BP 1 LTD~WINWEB                           | 0090142980      |                                |
| GROUP G BP 2 LTD                                  | 0090142981      |                                |
| GROUP G BP 3 WINWEB                               | 0090142982      |                                |
|                                                   |                 | Skip to page: 1 Tems per page: |

the second second second second second second second second second second second second second second second se

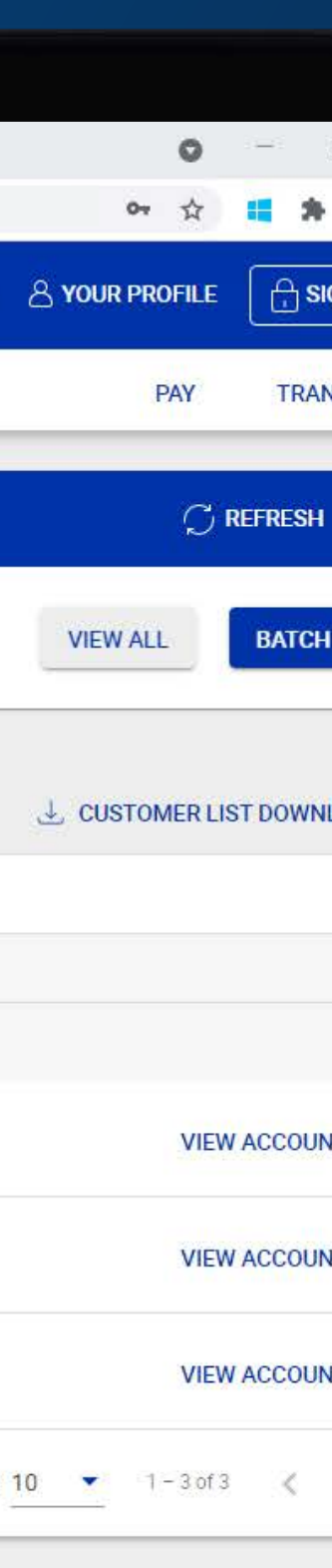

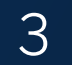

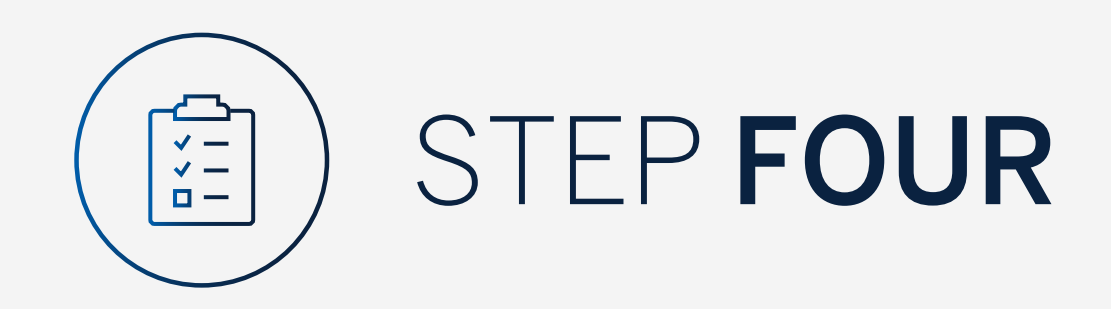

# To search an account, **click** on "**View Account**".

|   | <b>S</b> | tandard | l Bank O | nline                 | - 1000  | ×        |
|---|----------|---------|----------|-----------------------|---------|----------|
|   | 4        | → C     | ;<br>①   | Â                     | banko   | nline.sb |
|   | =        | MENU    |          |                       |         |          |
|   | 80       | My Gi   | roups    |                       |         | $\sim$   |
|   |          | My Da   | ashboa   | ards                  |         | $\sim$   |
|   | +        | Regis   | ter and  | d Acco                | ount Li | nking    |
|   | 0        | Mana    | ge Use   | er <mark>Rig</mark> l | nts     |          |
|   | Ś        | Settin  | igs      |                       |         |          |
|   | 8        | Profil  | е        |                       |         |          |
|   | ?        | Help    | and Se   | rvices                | 5       |          |
|   | C        | Conta   | act Us   |                       |         |          |
|   | Ţ        | Self H  | lelp     |                       |         |          |
|   |          |         |          |                       |         |          |
|   |          |         |          |                       |         |          |
|   |          |         |          |                       |         |          |
|   |          |         |          |                       |         |          |
|   |          |         |          |                       |         |          |
|   |          |         |          |                       |         |          |
|   |          |         |          |                       |         |          |
|   |          |         |          |                       |         |          |
|   |          |         |          |                       |         |          |
|   |          |         |          |                       |         |          |
|   |          |         |          |                       |         |          |
| - |          |         |          |                       |         |          |

sboff.com

|                                                     |                 | 🕾 SECURE MESSAGE 🛛 🐣 YOUF                 |
|-----------------------------------------------------|-----------------|-------------------------------------------|
| ☐ Your Profile ▼                                    |                 |                                           |
| All pending transactions                            |                 |                                           |
| O Account Transfers O Customer Transfers O Payments | Beneficiaries   | VIEV                                      |
| Customer list                                       |                 | لا در در در در در در در در در در در در در |
| Search customers by name or number                  |                 |                                           |
| Customer Name                                       | Customer number |                                           |
| G                                                   |                 |                                           |
| GROUP G BP 1 LTD~WINWEB                             | 0090142980      |                                           |
| GROUP G BP 2 LTD                                    | 0090142981      |                                           |
| GROUP G BP 3 WINWEB                                 | 0090142982      |                                           |
|                                                     |                 | Skip to page: 1 🔹 Items per page: 10 💌    |

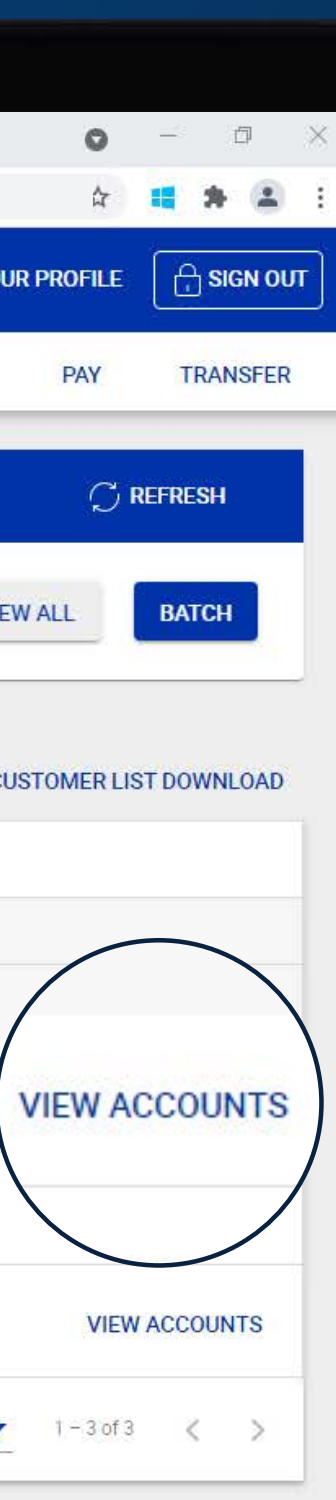

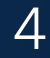

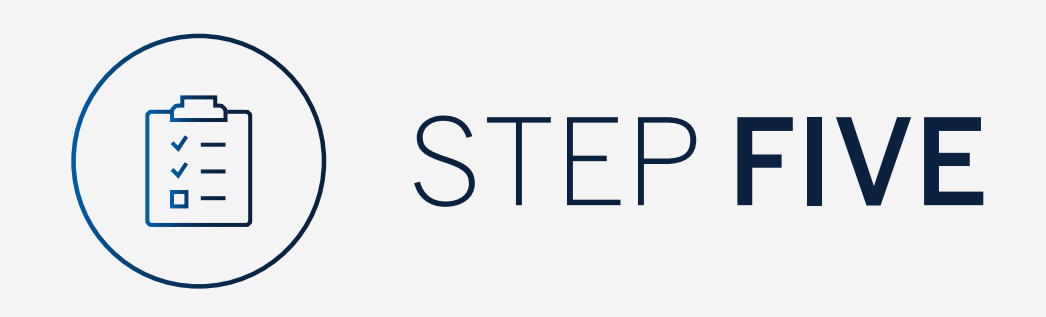

Search by account name, number, type or currency by typing in the search box.

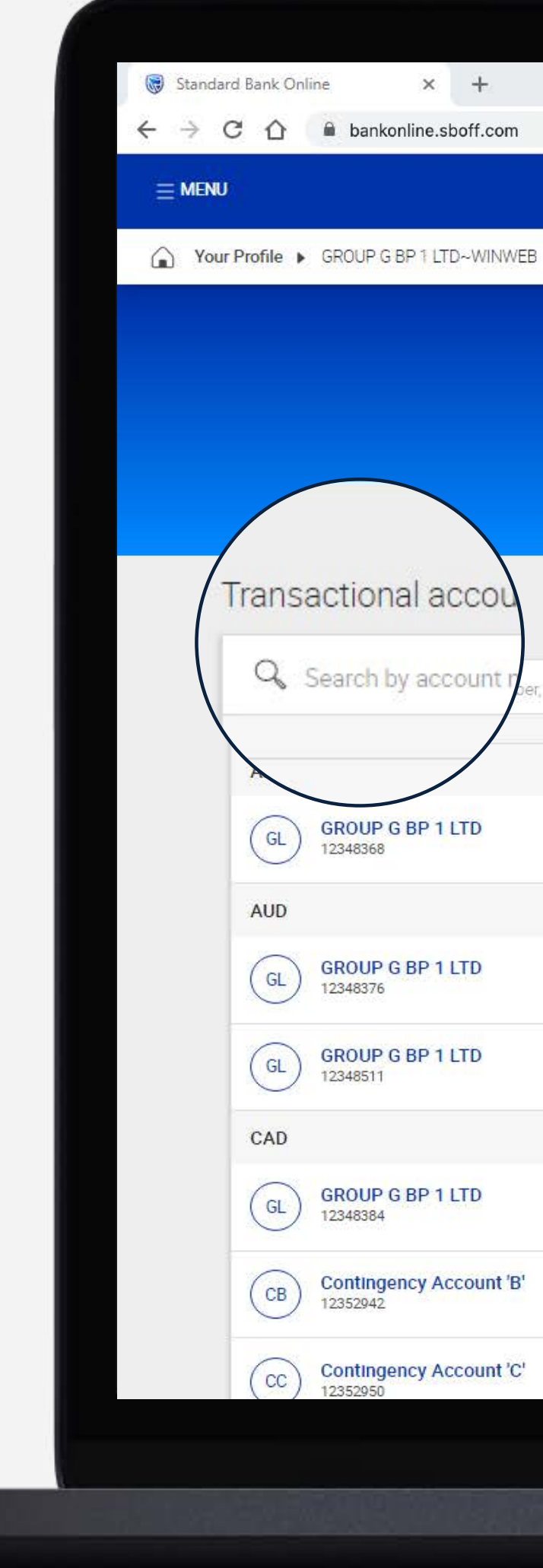

# × +

GL GROUP G BP 1 LTD~WINWEB Customer number - 0090142980 PAY r, type or currency AED Currency Call Account 44 676.95 Account type Available balance AUD Wealth and Invt. Current Account 116 421.50 Currency Available balance Account type AUD Currency 9 931.13 Optimum Account Available balance Account type CAD Currency 74 821.68 Strata Account Available balance Account type CAD 0.00 Call Account Currency Available balance Account type CAD Currenc 0.00 Call Account **Available** 

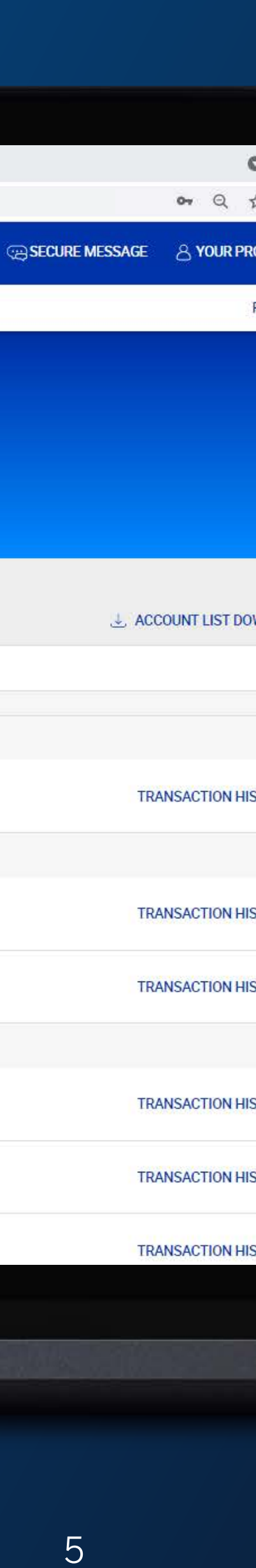

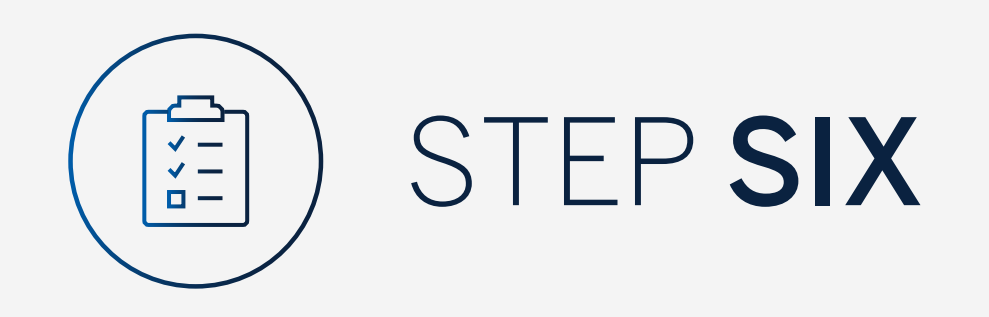

# **Click** on the account for more details.

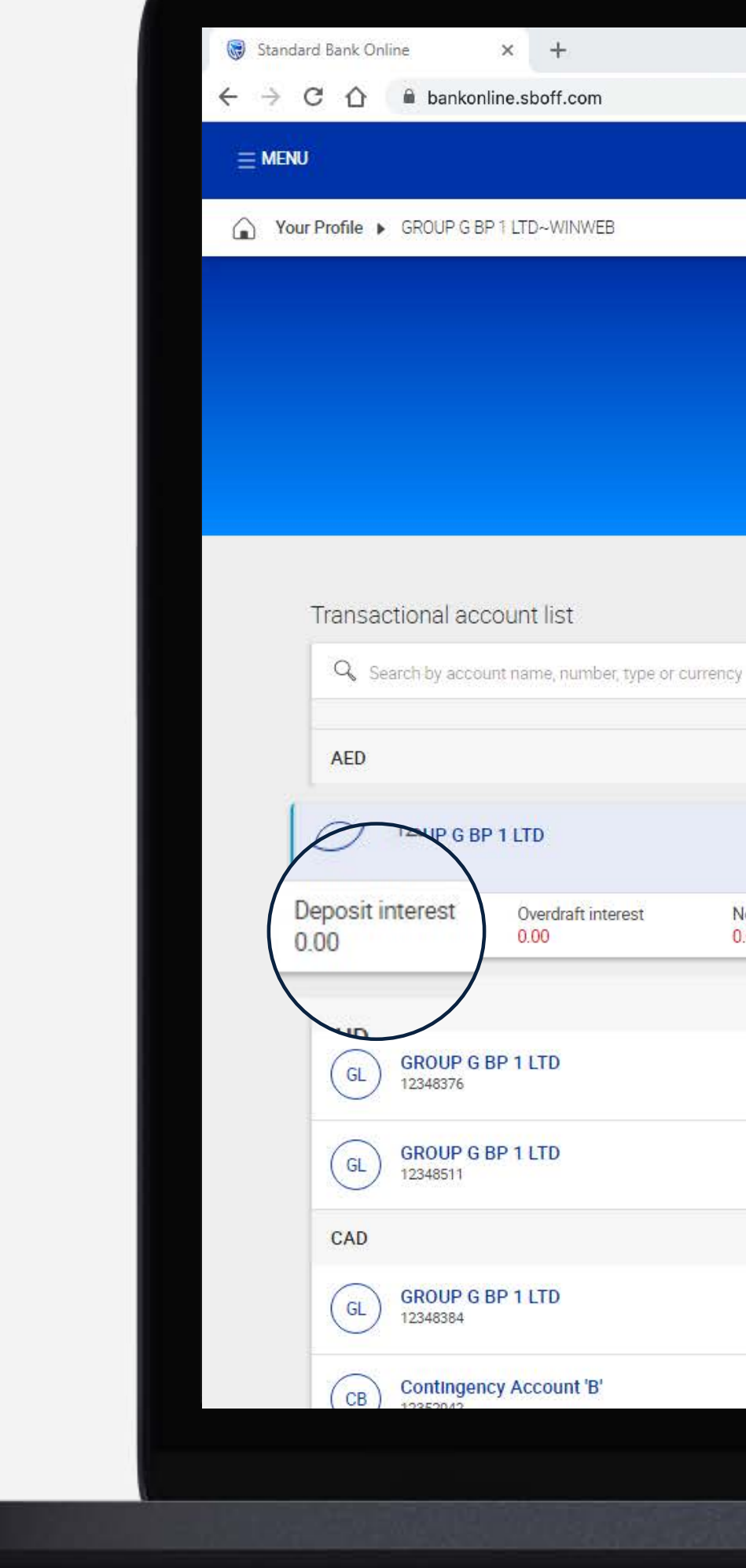

| +       |                              |            |
|---------|------------------------------|------------|
| ooff.co | om                           |            |
|         |                              | SECURE MES |
| 0~WINW  | IWEB                         |            |
|         | GL                           |            |
|         | GROUP G BP 1 LTD~WINWEB      |            |
|         | Customer number - 0090142980 |            |

PAY

AED 44 676.95 Call Account Currency Account type Available balance Overdraft interest Negative credit interest Last Statement IBAN GB65SBIC40485212348368 0.00 0.00 30 June 2021 AUD Wealth and Invt. Current Account 116 421.50 Currency Available balance Account type AUD Currency Optimum Account 9 931.13 Account type Available balance CAD Currency Strata Account 74 821.68 Account type Available balance Call Account CAD 0.00

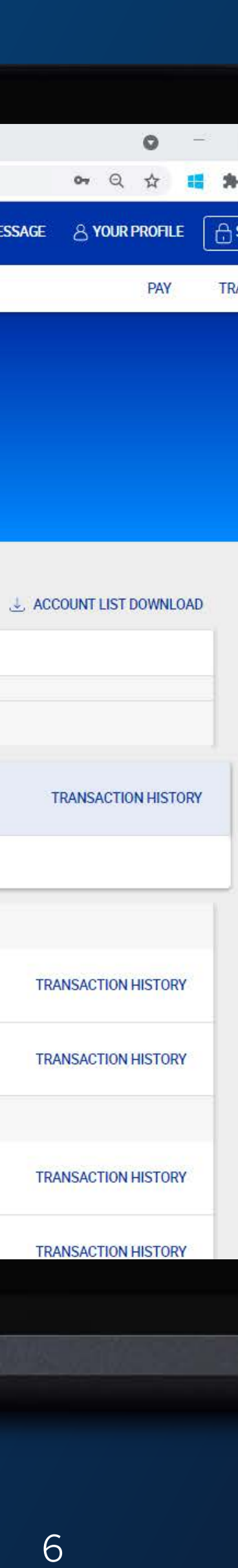

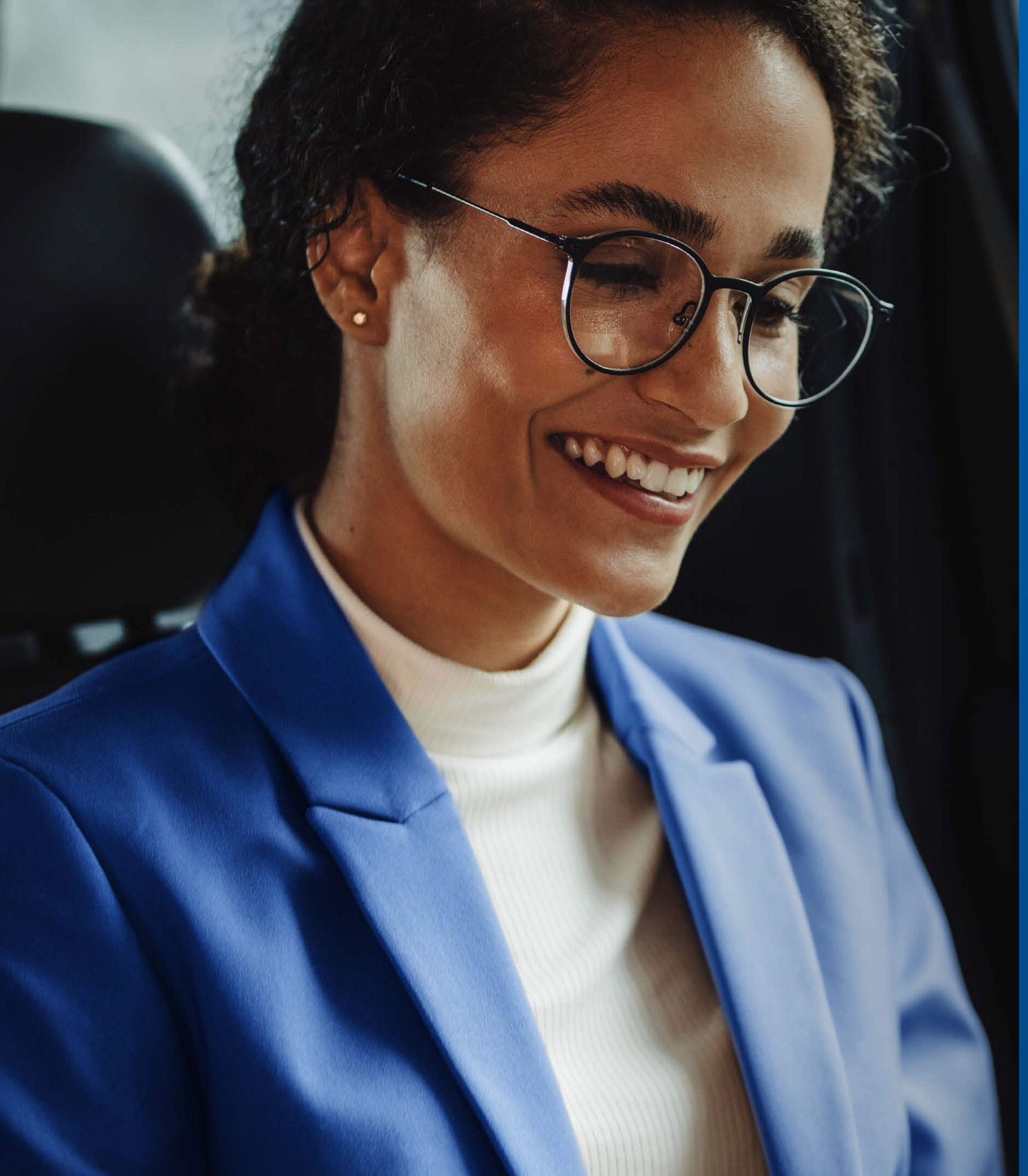

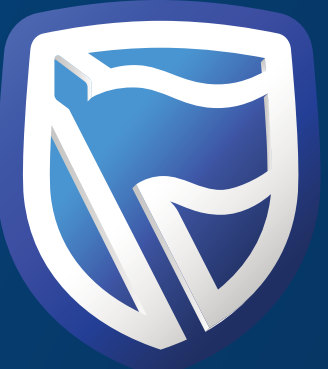

# THANK YOU

Standard Bank IT CANBE